| Панель управления – ТЕКNА ТСК |                                                                                                    |  |  |
|-------------------------------|----------------------------------------------------------------------------------------------------|--|--|
|                               | Alarm                                                                                                    |  |  |
| PROG                          | Переход в меню программирования                                                                                                    |  |  |
| mode<br>enter                 | При нажатии во время фазы работы насоса на дисплее циклически отображаются программные значения; При одновременном нажатии с клавишей или увеличивается или уменьшается значение, зависящее от выбранного режима работы. Во время программирования выполняет функцию «ввод», означающую подтверждение выбора разных уровней меню и изменений в этих же пределах. |  |  |
| start<br>stop                 | Запускает и останавливает насос. В случае срабатывания сигнализации превышения уровня<br>(только функция аварийной сигнализации), сигнализации расхода и сигнализации активной<br>памяти отключает сигнал на дисплее.                                                                                                    |  |  |
| ESC                           | Используется для «выхода» из разных уровней меню. Перед окончательным выходом из фазы программирования появляется запрос на подтверждение сохранений изменений.                                                                                                    |  |  |
|                               | Используется для перемещения вверх по пунктам меню или для увеличения численных<br>значений, подлежащих изменению. Может использоваться для запуска дозирования в режиме<br>пакетной обработки данных.                                                                                                    |  |  |
|                               | Используется для перемещения вниз по пунктам меню или для уменьшения численных значений, подлежащих изменению                                                                                                    |  |  |
| л<br>О                        | Зеленый светодиод, мигающий во время дозирования                                                                                                    |  |  |
| Alarm                         | Красный светодиод, загорающийся при различных аварийных ситуациях                                                                                                    |  |  |

| Электрические соединения                                                                                                    |             |                                                |  |  |  |  |
|----------------------------------------------------------------------------------------------------|-------------|------------------------------------------------|--|--|--|--|
|                                                                                                    | 1           |                                                |  |  |  |  |
|                                                                                                    | 2           | Выходное реле                                  |  |  |  |  |
|                                                                                                    | 3           | Не подключены                                  |  |  |  |  |
|                                                                                                    | 5<br>6      | Вход дистанционного<br>управления (старт-стоп) |  |  |  |  |
|                                                                                                    | 7<br>8      | Не подключены                                  |  |  |  |  |
|                                                                                                    | 9<br>10     | Вход датчика потока                            |  |  |  |  |
|                                                                                                    | В           | Вход датчика контроля уровня                   |  |  |  |  |
| Меню программирования ТС                                                                                                    | К           |                                                |  |  |  |  |
| Для перехода в меню программирования следует нажать кнопку <b>Реос</b> и удерживать ее более трех минут. С помощью кнопок ( ток можно перемещаться по пунктам меню, используя кнопку ( для внесения изменений.                 |             |                                                |  |  |  |  |
| Насос запрограммирован на работу в постоянном режиме (фабричная установка). Насос автоматически<br>возвращается в нормальный режим работы после 1 минуты бездействия. Данные, введенные при таких<br>условиях, не сохраняются. |             |                                                |  |  |  |  |
| Кнопку составляется можно использовать для выхода из разных уровней                                                                                                    | пр          | ограммирования. При выходе из                  |  |  |  |  |
| Exit/Выход         Exit/Выход           No Save/Не         V Δ           сохранять         Save/Coхранить                                                                                                    | mod<br>ente | одиния подтверждения разволать подтверждения   |  |  |  |  |

сохранять

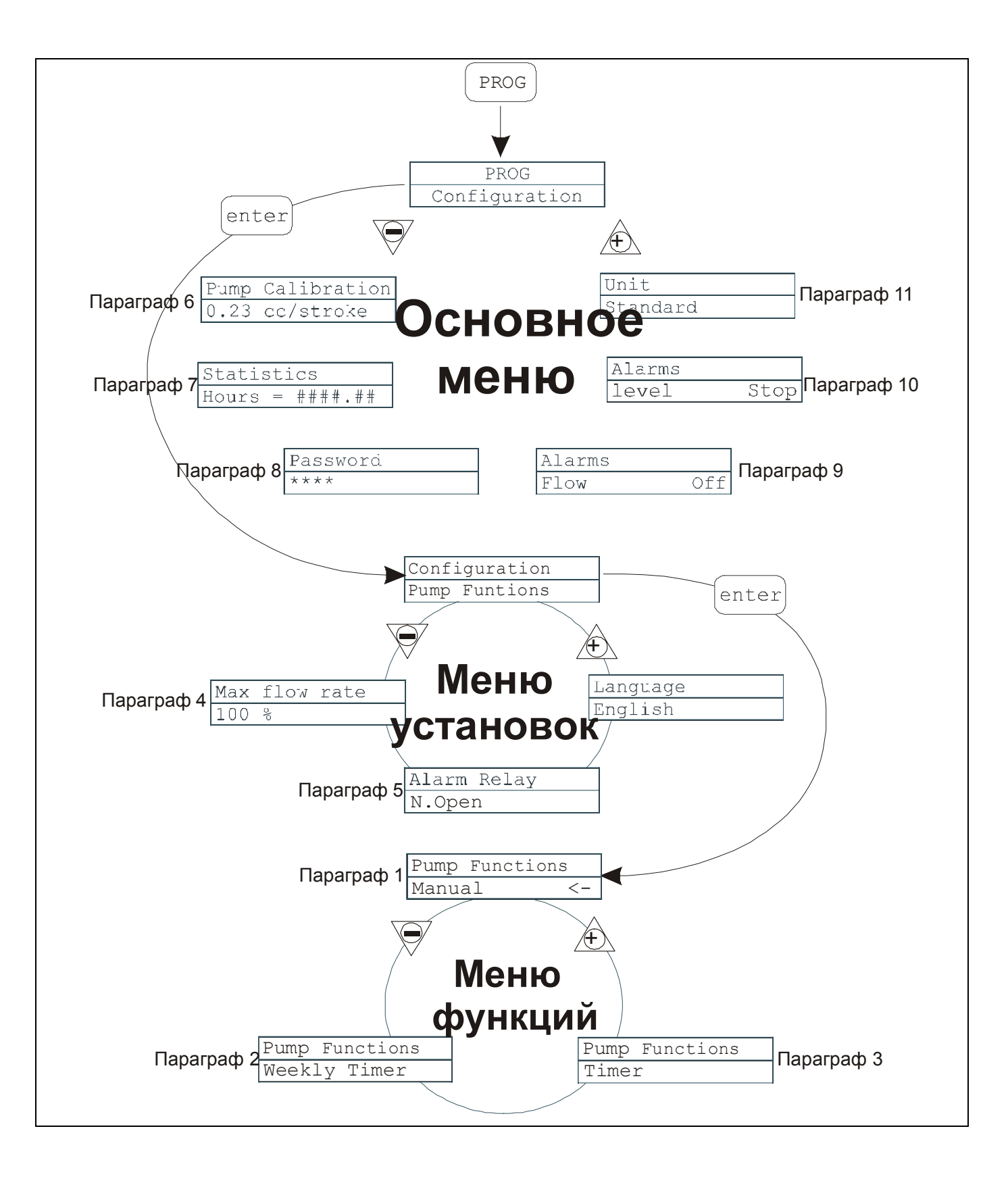

| Prog             | Режим программирования                   |  |  |
|------------------|------------------------------------------|--|--|
| Enter            | Ввод                                     |  |  |
| Configuration    | Конфигурация                             |  |  |
| Pump calibration | Калибровка насоса                        |  |  |
| 0.23 cc/stroke   | 0, 23 куб. см за один ход поршня         |  |  |
| Statistics       | Статистика                               |  |  |
| Hours = ####. ## | Часы в формате ####. ##                  |  |  |
| Password         | Пароль                                   |  |  |
| Pump functions   | Функции насоса                           |  |  |
| Max Flow Rate    | Максимальная производительность          |  |  |
| Alarm relay      | Реле сигнализации                        |  |  |
| Open             | Разомкнутые контакты (реле сигнализации) |  |  |
| Manual           | Вручную                                  |  |  |
| Multiply (1:n)   | Умножение (1:n)                          |  |  |
| Divide (n:1)     | Деление (n:1)                            |  |  |
| Unit             | Единица измерения                        |  |  |
| Standard         | Стандарт                                 |  |  |
| Alarms           | Сигнализация                             |  |  |
| Level Stop       | Уровень Стоп                             |  |  |
| Flow Off         | Поток Отключен                           |  |  |
| Language         | Язык                                     |  |  |
| English          | Английский                               |  |  |
| Timer            | Таймер                                   |  |  |
| Ppm mode         | Режим промилле                           |  |  |
| Batch mode (1:c) | Режим пакетной обработки (1:с)           |  |  |
|                  |                                          |  |  |

## Установка языка

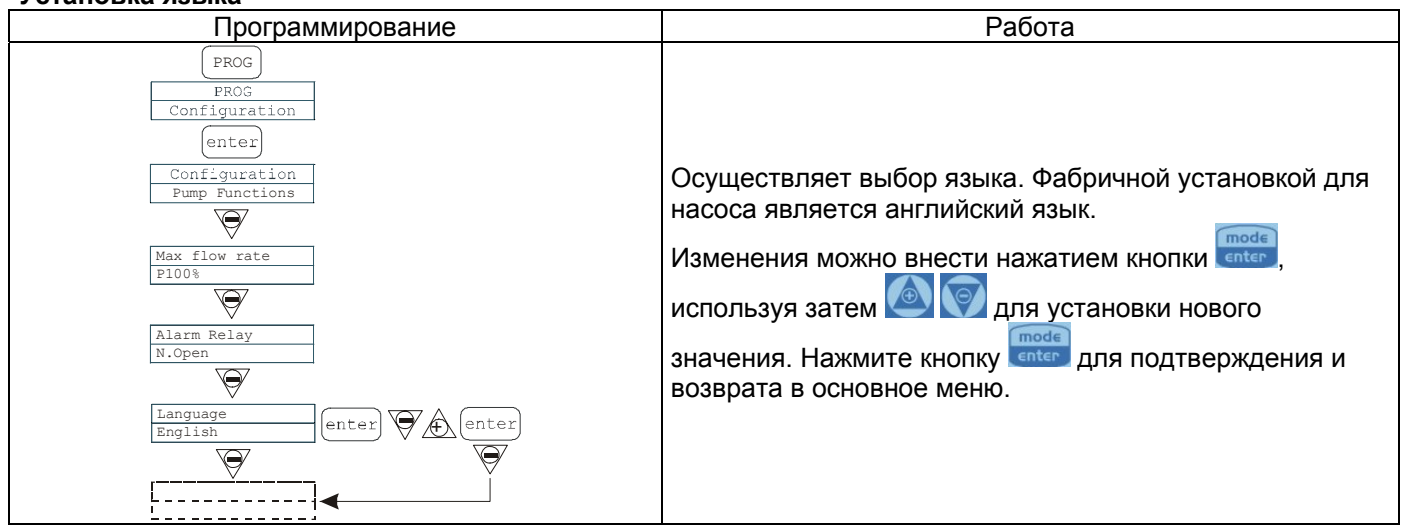

### Параграф 1 – Ручное дозирование

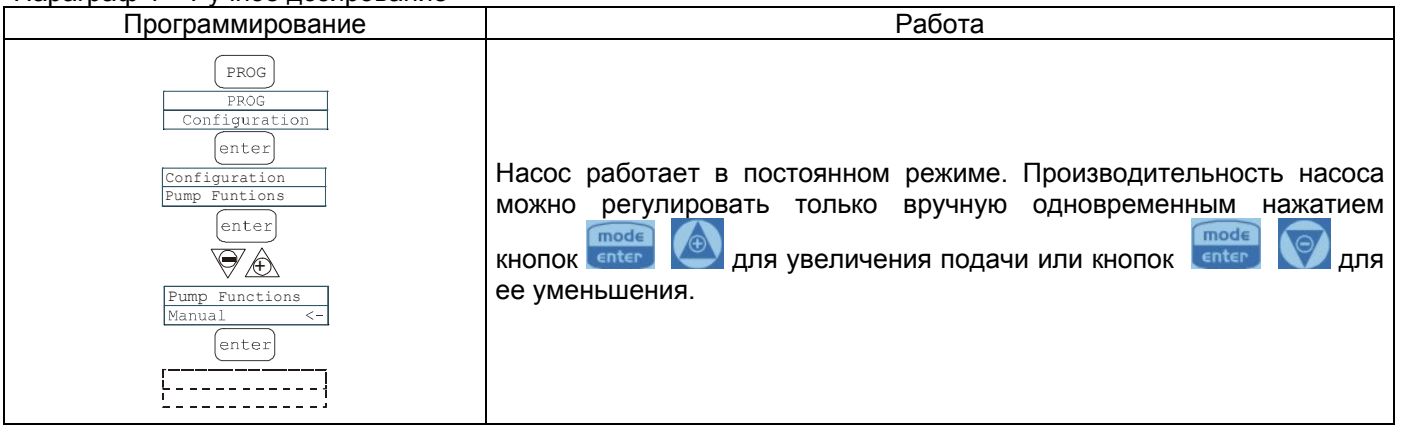

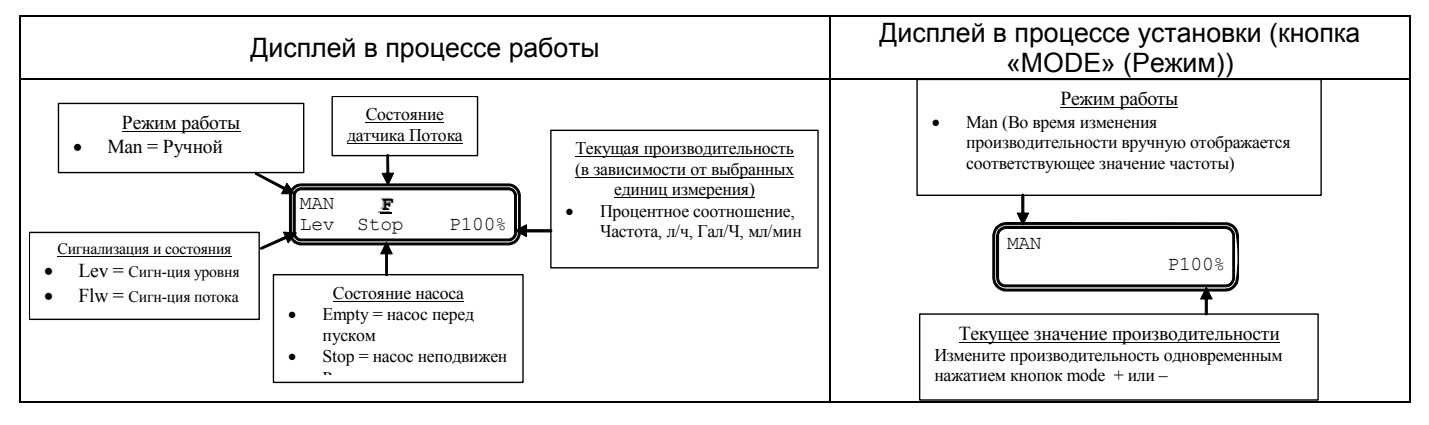

### Параграф 2 – Дозирование, синхронизированное по неделям

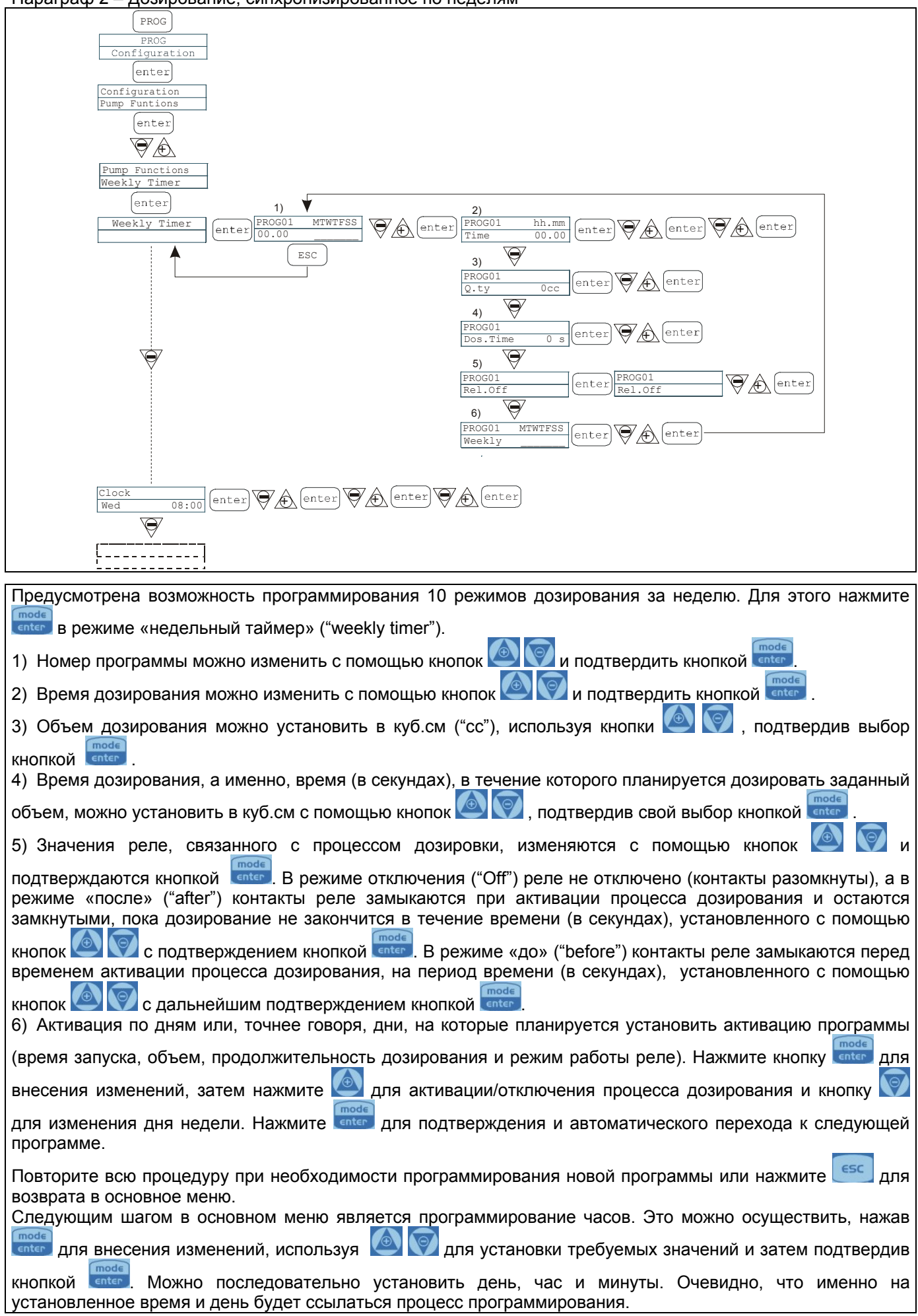

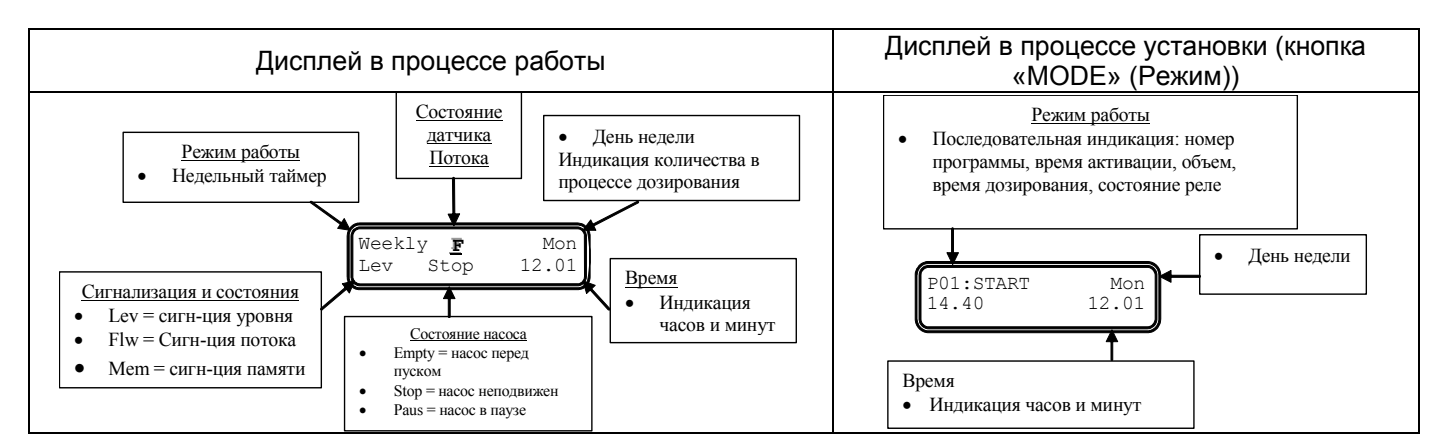

Параграф 3 – Дозирование, регулирование по времени

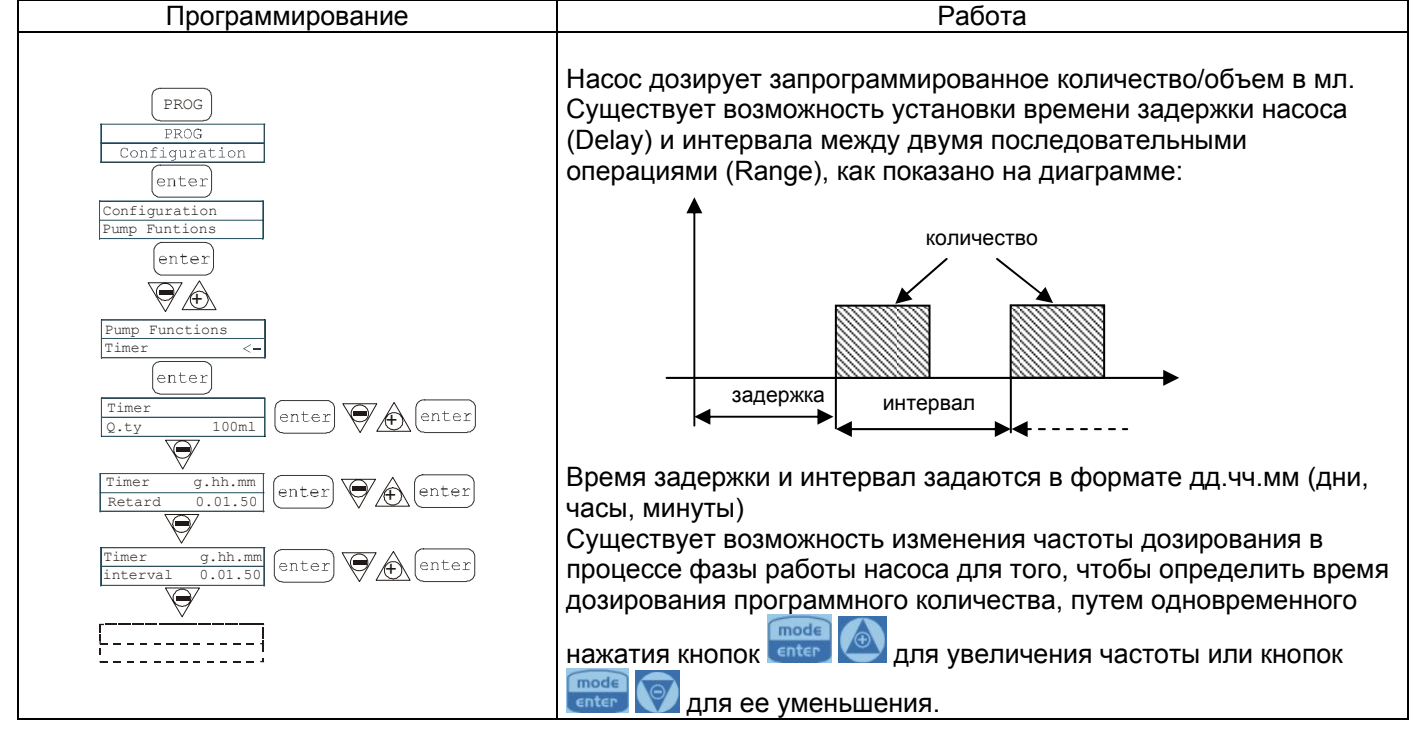

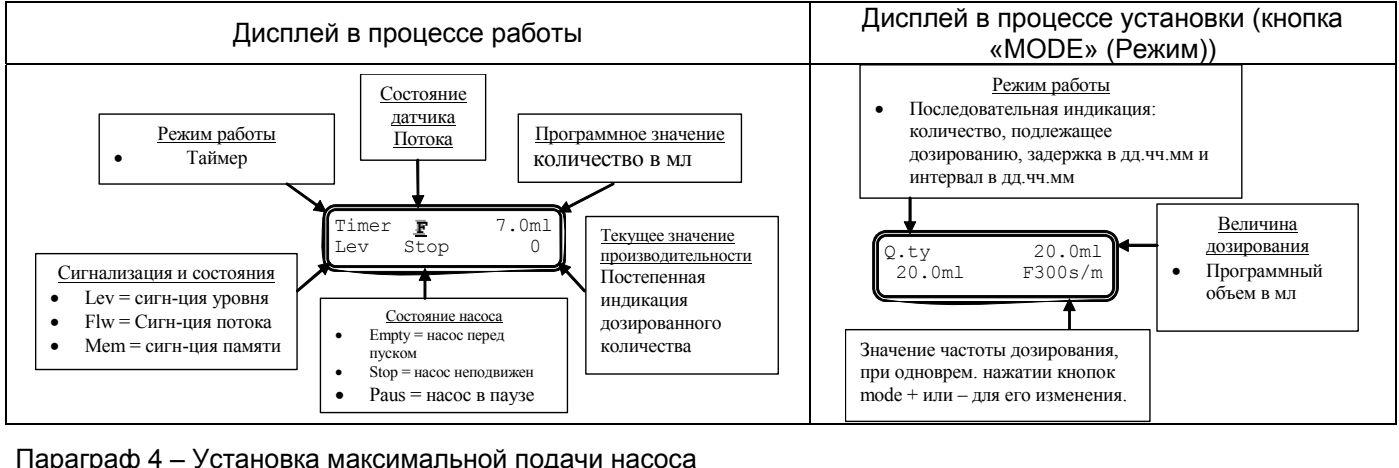

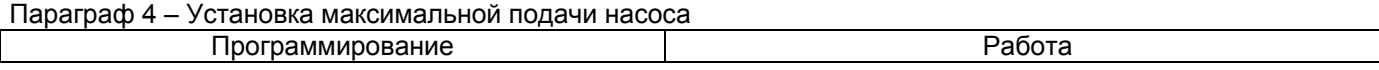

| PROG<br>PROG<br>Configuration<br>enter<br>Configuration<br>Pump Functions<br>Y | Позволяет установить максимальную подачу,<br>предоставляемую насосом, а заданный программой<br>режим (процент или частота) применяется в качестве<br>стандартной единицы измерения при отображении |
|--------------------------------------------------------------------------------|----------------------------------------------------------------------------------------------------|
| Max flow rate<br>P100% enter Max flow rate P100% enter                         | подачи. Изменения вносятся нажатием кнопки соста, затем используются кнопки 🙆 🗑 для установки                                                                                                    |
| Max flow rate<br>F320s/m enter                                                 | нового значения. Нажмите спост для подтверждения и возврата в основное меню.                                                                                                    |

## Параграф 5 – Установка реле аварийной сигнализации

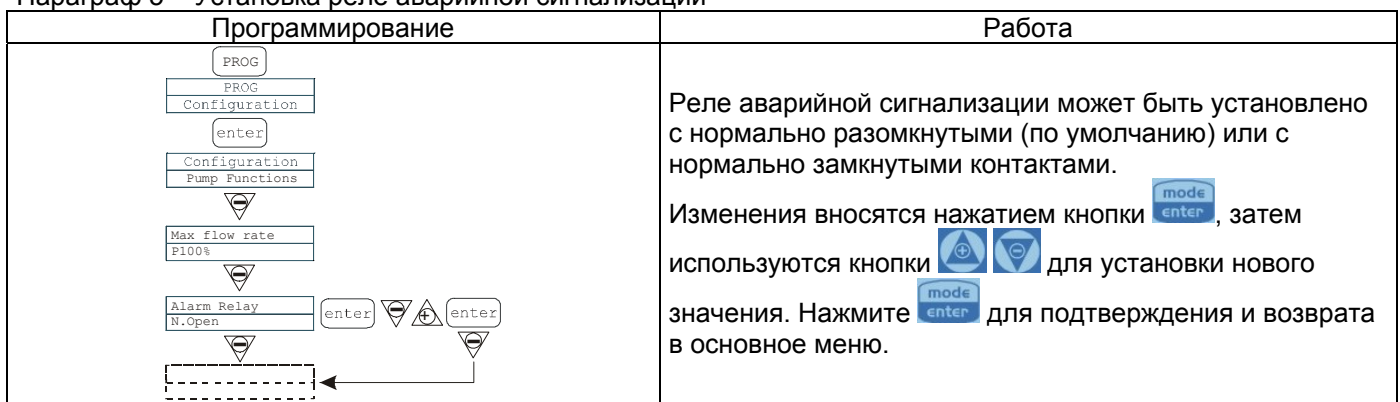

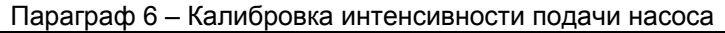

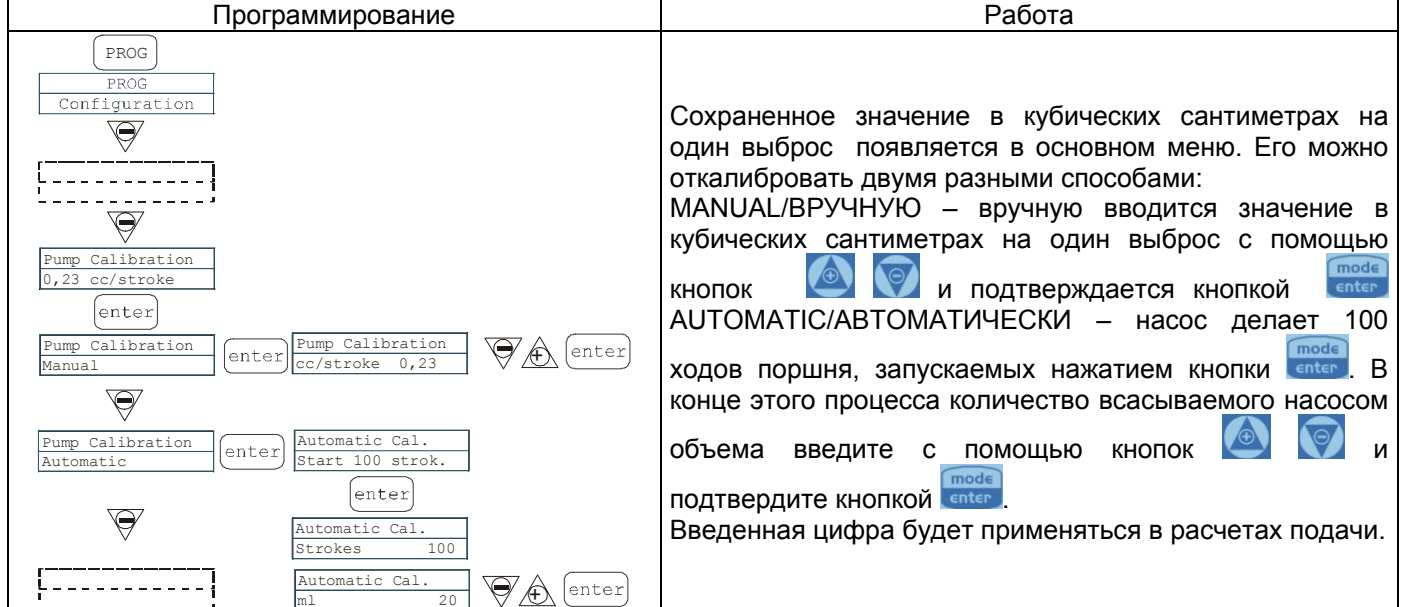

#### Paragraph 7 - Статистика

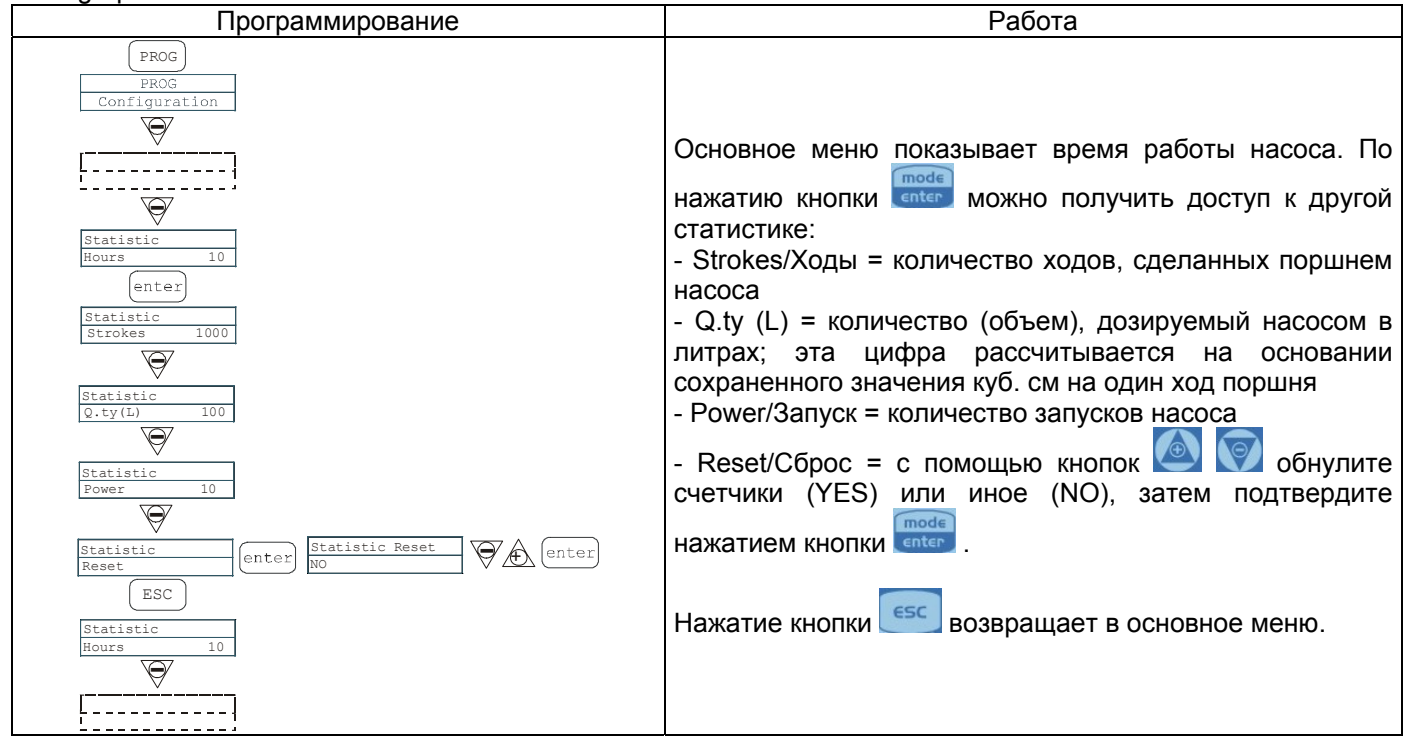

# Параграф 8 – Пароль

| Программирование       | Работа                                                  |
|------------------------|---------------------------------------------------------|
| PROG                   | Введение пароля позволяет войти в меню                  |
| PROG<br>Configuration  | программирования и увидеть все заданные значения.       |
| $\overline{\Theta}$    | Каждый раз при попытке изменить их запрашивается        |
| [i                     | пароль.                                                 |
|                        | Мигающая строчка указывает на число, которое можно      |
| Password               | изменить Используйте кнопку 🙆 для выбора цифры          |
| ****                   |                                                         |
| enter                  | (от 1 до 9) и кнопку 🛛 для выбора цифры,                |
| Password<br>0000 enter | подлежащей изменению. Подтвердите свой выбор            |
| $\overline{\Theta}$    |                                                         |
| [                      | нажатием кнопки селест. Установка "0000" (по умолчанию) |
|                        | отменяет пароль.                                        |

# Параграф 9 – Сигнализация потока

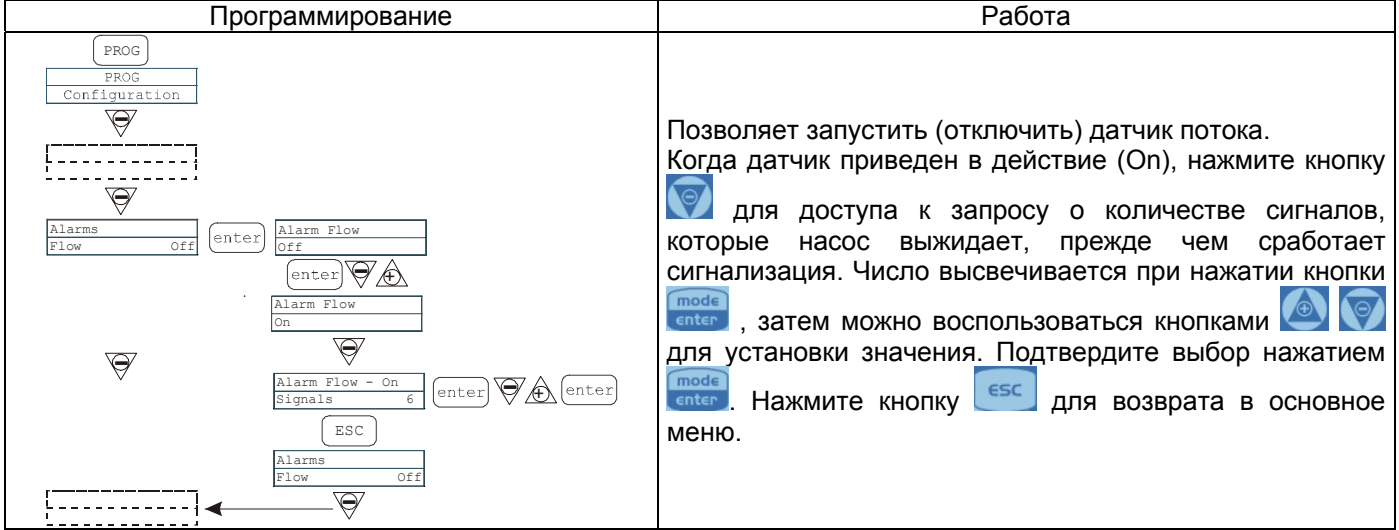

#### Параграф 10 – Сигнализация превышения уровня

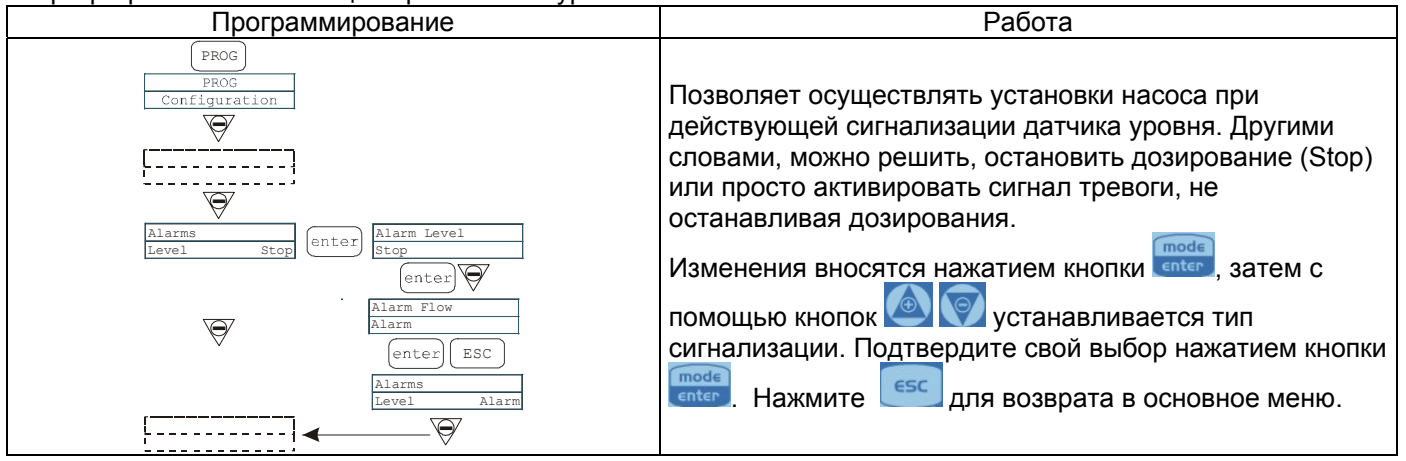

Параграф 11 – Единица измерения подачи на дисплее

| Программирование                     | Работа                                              |
|--------------------------------------|-----------------------------------------------------|
| PROG                                 | Позволяет устанавливать единицы измерения           |
| Configuration                        | дозирования на дисплее.                             |
| []                                   | Изменения вносятся нажатием кнопки 💷 , затем с      |
| $\overline{\Delta}$                  | помощью кнопок 🖾 💟 устанавливается единица          |
| Unit<br>Standard Unit<br>Standard <- | измерения, выбор осуществляется между L/h           |
| $\overline{\nabla}$                  | (литры/час), Gph (галлоны/час), ml/m                |
| Unit<br>L/h                          | (миллилитры/минуту) или стандарт (процент или       |
|                                      | частота, в зависимости от установок). Нажмите 🛄 для |
|                                      | подтверждения и возврата в основное меню.           |

| Сигнализация                                                                           |                                                                                                    |                                                                              |  |  |  |  |
|----------------------------------------------------------------------------------------|----------------------------------------------------------------------------------------------------|------------------------------------------------------------------------------|--|--|--|--|
| Индикация                                                                              | Причина                                                                                                    | Прерывание деятельности                                                      |  |  |  |  |
| Горит светодиод сигнализации<br>Мигающее слово "Lev"<br>Man<br>Lev P100%               | Завершение сигнализации уровня<br>без прерывания работы насоса.                                                    | Восстановите уровень жидкости.                                               |  |  |  |  |
| Горит светодиод сигнализации<br>Мигающие слова "Lev" и "stop"<br>Man<br>Lev Stop P100% | Завершение сигнализации уровня с прерыванием работы насоса.                                                        | Восстановите уровень жидкости.                                               |  |  |  |  |
| Горит светодиод сигнализации<br>Мигающее слово "Flw"<br>Man <u>F</u><br>Flw P100%      | Действующая сигнализация потока. Насос не получил<br>запрограммированное количество<br>сигналов от датчика потока. | Нажмите кнопку stop.                                                         |  |  |  |  |
| Parameter Error<br>PROG to default                                                     | Внутренняя ошибка связи<br>процессора.                                                                             | Нажмите кнопку <b>Ргод</b> для<br>восстановления параметров по<br>умолчанию. |  |  |  |  |